## philips dynalite

System Manager

# System Dashboard

## Installation Guide

| Sys | tem  | Dashboard                             | 1    |
|-----|------|---------------------------------------|------|
| 1   | Acc  | essing the Dashboard                  | . 2  |
|     | 1.1  | Dashboard elements                    | 2    |
| 2   | Inst | alling System Manager                 | . 4  |
|     | 2.1  | Configure IIS                         | 4    |
|     | 2.2  | Install PostgreSQL database           | 5    |
|     | 2.3  | Install SM prerequisites              | 5    |
|     | 2.4  | Install System Manager software suite | 6    |
|     | 2.5  | Check server operation                | 8    |
| 3   | Set  | up secure access                      | 10   |
|     | 3.1  | User authentication                   | . 10 |
|     | 3.2  | HTTPS Certificate                     | . 12 |

#### Accessing the Dashboard 1

Once installed, the System Dashboard shows the health of the lighting system on one screen:

- It shows a graph of energy usage for the site, a floor, or an individual area
- It presents counts of any offline devices or lamps, details of any emergency test failures or any other • network issues.
- It lists upcoming schedules for the site, a floor, or an individual area. .
- It displays links to more information on recent alerts. •

To access the System Dashboard (when installed with default settings), go to the following URL:

#### https://127.0.0.1:3260/PC/ or https://localhost:3260/PC/

8 If you would like to add user management or a custom certificate to your dashboard, refer to the procedure in section 3. However, this may change the default address of the dashboard.

#### 1.1 **Dashboard elements**

#### System overview page

- Menu areas, schedules, and alerts 1.
- 2. System Health system alert summary
- 3. Upcoming Schedules
- 4. Energy Usage Graph
- 5. Recent Alerts

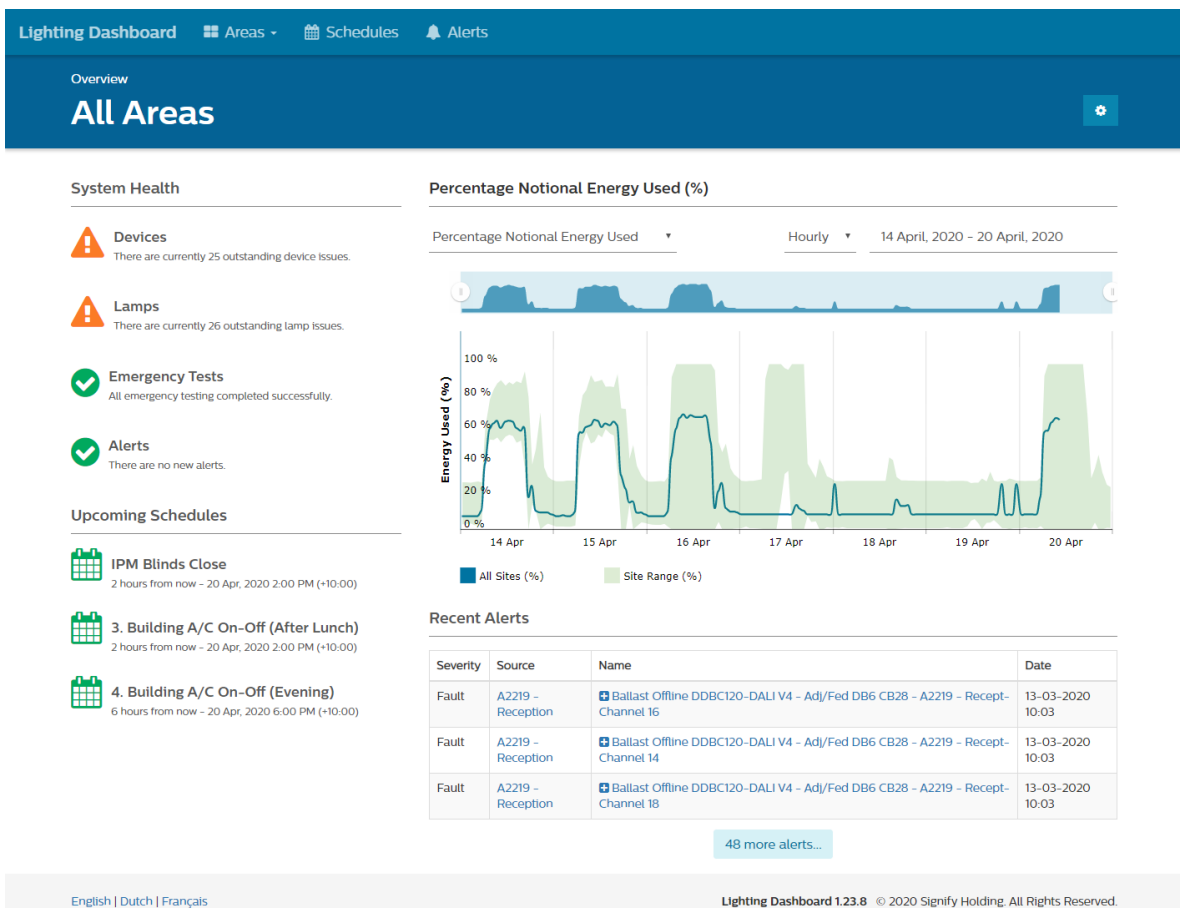

2

#### Schedules overview page

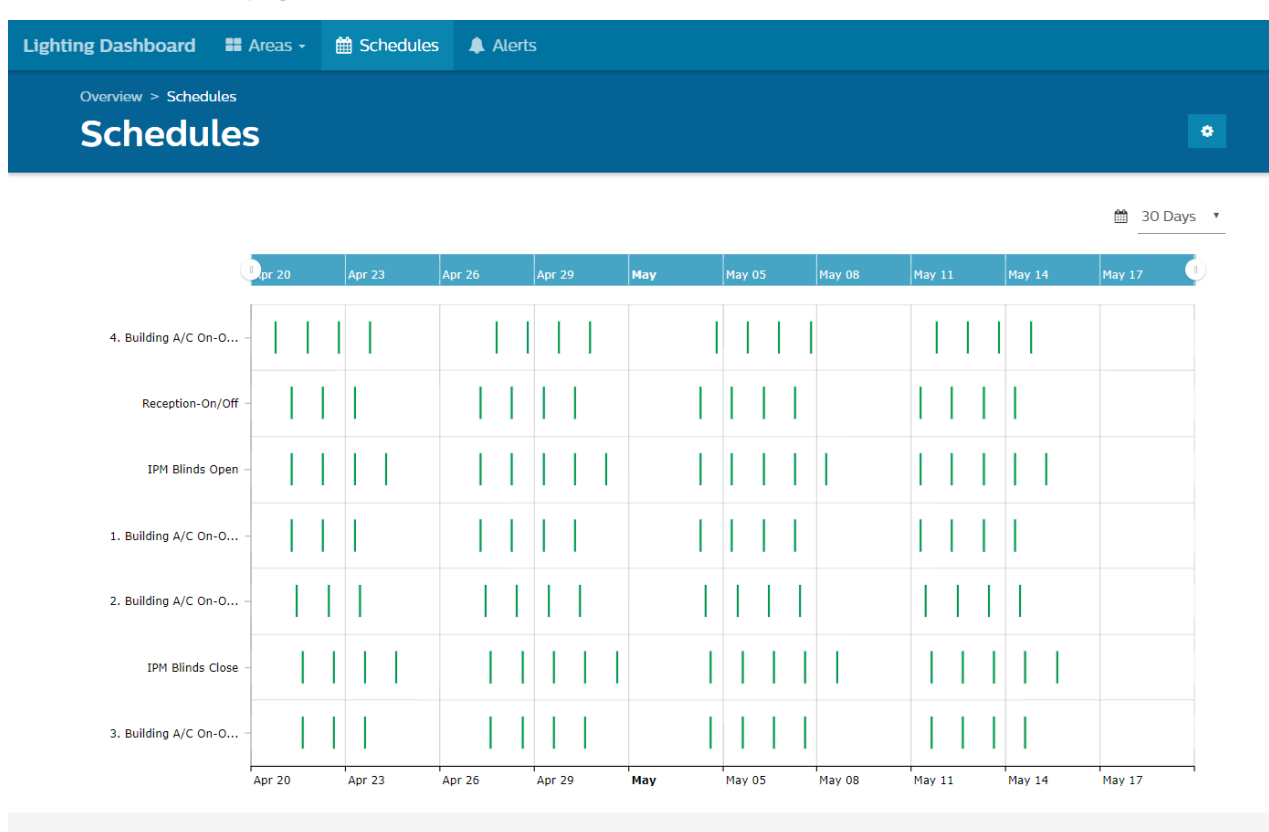

English | Dutch | Français

Lighting Dashboard 1.23.8 © 2020 Signify Holding. All Rights Reserved.

#### Alerts overview page

| Aleri       | .S           |                            |                                                                                    |                  |
|-------------|--------------|----------------------------|------------------------------------------------------------------------------------|------------------|
| ALL 33      | Lamps 2      | 5 Devices 8 Emergency Test | Alerts                                                                             |                  |
| Showing 1 t | o 10 of 33 e | entries                    | Search:                                                                            |                  |
| Severity 💵  | State 11     | Source                     | lt Name It                                                                         | Date 11          |
| Alarm       | Created      | A2218 - Finance            | Lamp Failure DDBC120-DALI V4 - Above, Left - Fed DB6 CB - A2218 - Financ-Channel 7 | 20-04-2020 05:41 |
| Alarm       | Created      | Simon B, Matt              | Lamp Failure DDBC120_DALI #3090 - Simon B, Matt-Channel 2                          | 16-04-2020 08:23 |
| Alarm       | Created      | Comms Room                 | Lamp Failure DDBC120_DALI #3077 - Comms Room-Channel 1                             | 11-02-2020 03:01 |
| Alarm       | Created      | Standing Meeting Area      | Lamp Failure DDBC120_DALI #3077 - Standing Meeti-Channel 3-2                       | 10-02-2020 07:13 |
| Alarm       | Created      | Dropbear                   | Lamp Failure DDBC120_DALI #3077 - Dropbear-Channel 2                               | 10-02-2020 07:12 |
| Alarm       | Created      | Irving, Sean, Kai          | Lamp Failure DDBC120_DALI #3077 - Irving, Sean, -Channel 3                         | 10-02-2020 07:11 |
| Alarm       | Created      | Jagu, Mike, Emma, Ryan     | Lamp Failure DDBC120_DALI #3077 - Jagu, Mike, Em-Channel 3                         | 10-02-2020 05:41 |
| Alarm       | Created      | A2219 - Reception          | Lamp Failure DDBC120-DALI V4 - Adj/Fed DB6 CB28 - A2219 - Recept-Channel 17        | 20-06-2019 06:01 |

Clicking on an Alert gives you more information.

## 2 Installing System Manager

#### 2.1 Configure IIS

On the SM Server, open Windows Control Panel > Programs and Feature > Turn Windows features on and off.

Enable Internet Information Services.

| 🔄 Wind                                                                                                    | ows Features                                 | -    |     | ×    |  |  |
|----------------------------------------------------------------------------------------------------|----------------------------------------------|------|-----|------|--|--|
| Turn Windows features on or off                                                                                                    |                                              |      |     |      |  |  |
| To turn a feature on, select its check box. To turn a feature off, clear its check box. A filled box means that only part of the feature is turned on. |                                              |      |     |      |  |  |
| ± 🔳                                                                                                    | .NET Framework 3.5 (includes .NET 2.0 and 3  | 3.0) |     | ^    |  |  |
| 🗉 🔳 📕                                                                                                    | .NET Framework 4.7 Advanced Services         |      |     |      |  |  |
|                                                                                                    | Active Directory Lightweight Directory Servi | ces  |     |      |  |  |
|                                                                                                    | Containers                                   |      |     |      |  |  |
|                                                                                                    | Data Center Bridging                         |      |     |      |  |  |
| E 🗆 📜                                                                                                    | Device Lockdown                              |      |     |      |  |  |
|                                                                                                    | Guarded Host                                 |      |     |      |  |  |
| 🕀 🗌 📜                                                                                                    | Hyper-V                                      |      |     |      |  |  |
|                                                                                                    | Internet Explorer 11                         |      |     |      |  |  |
| 🗄 🔳 📜                                                                                                    | Internet Information Services                |      |     |      |  |  |
|                                                                                                    | Internet Information Services Hostable Web   | Core |     |      |  |  |
| 🕀 🗌 📜                                                                                                    | Legacy Components                            |      |     |      |  |  |
| ∃ 🗸 📜                                                                                                    | Media Features                               |      |     | ~    |  |  |
|                                                                                                    |                                              | ОК   | Car | ncel |  |  |

 Whenever an IIS setting is updated, you need to change/modify .NET Core 3.1.1 or later. Select:

#### Programs and Features > Microsoft .Net Core 3.1.1 Windows Server Hosting > Change > Repair.

#### Uninstall or change a program

Organize 🕶 Uninstall Change

To uninstall a program, select it from the list and then click Uninstall, Change, or Repair.

| 🛃 Microsofi                   | .NET Core 3.1.1 - Windows Server Hosting Setup —                        | ×     |
|-------------------------------|-------------------------------------------------------------------------|-------|
| .NET                          | Microsoft .NET Core 3.1.1<br>Windows Server Hosting                     |       |
| Modif                         | y Setup                                                                 |       |
| Please resta<br><u>here</u> . | rt IIS after the installation completes. You can find additional inform | ation |
|                               |                                                                         |       |
|                               |                                                                         |       |
|                               | Repair Uninstall CI                                                     | ose   |

Enable these additional features (Example, Windows Server 2016).

| Web Server (IIS) (31 of 43 installed)                                                                       |
|----------------------------------------------------------------------------------------------------|
| Web Server (24 of 34 installed)                                                                             |
| <ul> <li>Common HTTP Features (Installed)</li> </ul>                                                        |
| Default Document (Installed)                                                                                |
| <ul> <li>Directory Browsing (Installed)</li> </ul>                                                          |
| ✓ HTTP Errors (Installed)                                                                                   |
| ✓ Static Content (Installed)                                                                                |
| ✓ HTTP Redirection (Installed)                                                                              |
| WebDAV Publishing (Installed)                                                                               |
| <ul> <li>Health and Diagnostics (4 of 6 installed)</li> </ul>                                               |
| HTTP Logging (Installed)                                                                                    |
| <ul> <li>Custom Logging (Installed)</li> </ul>                                                              |
| Logging Tools                                                                                               |
| ODBC Logging                                                                                                |
| Request Monitor (Installed)                                                                                 |
| Tracing (Installed)                                                                                         |
| <ul> <li>Performance (1 of 2 installed)</li> </ul>                                                          |
| <ul> <li>Static Content Compression (Installed)</li> </ul>                                                  |
| Dynamic Content Compression                                                                                 |
| <ul> <li>Security (6 of 9 installed)</li> </ul>                                                             |
| Request Filtering (Installed)                                                                               |
| Basic Authentication (Installed)                                                                            |
| <ul> <li>Centralized SSL Certificate Support (Installed)</li> </ul>                                         |
| Client Certificate Mapping Authentication (Installed)                                                       |
| Digest Authentication                                                                                       |
| Its Client Certificate Mapping Authentication (Installed)                                                   |
| IP and Domain Restrictions IID Authorization                                                                |
| ORL Authorization                                                                                           |
| <ul> <li>Windows Authentication (Installed)</li> <li>Application Development (7 of 11 installed)</li> </ul> |
| <ul> <li>Application Development (7 of 11 installed)</li> <li>MET Extensibility 2.5 (Installed)</li> </ul>  |
| <ul> <li>NET Extensibility 3.5 (Installed)</li> <li>NET Extensibility 4.6 (Installed)</li> </ul>            |
| Application Initialization                                                                                  |
|                                                                                                    |
| ✓ ASP NET 3.5 (Installed)                                                                                   |
| ✓ ASP NET 4.6 (Installed)                                                                                   |
|                                                                                                    |
| ✓ ISAPI Extensions (Installed)                                                                              |
| ✓ ISAPI Filters (Installed)                                                                                 |
| Server Side Includes                                                                                        |
| WebSocket Protocol (Installed)                                                                              |
| FTP Server                                                                                                  |
| <ul> <li>Management Tools (Installed)</li> </ul>                                                            |
| IIS Management Console (Installed)                                                                          |
| IIS 6 Management Compatibility (Installed)                                                                  |
| IIS Management Scripts and Tools (Installed)                                                                |
| Management Service (Installed)                                                                              |

In case it isn't installed, you can download from: https://dotnet.microsoft.com/download/dotnet-core/3.1

#### 2.2 Install PostgreSQL database

The Data Access service requires the PostgreSQL database to be installed (version 10 or later).

Download the installation package from. <u>https://www.postgresql.org/download/windows/</u>

You must install the PostgreSQL Data Access (DA) database and configure Internet Information Services
 (IIS) before installing the other System Manager components

#### Install PostgreSQL database:

- 1. Right click the PostgreSQL setup file from an explorer window and select Run as administrator. The PostgreSQL Setup Wizard opens.
- 2. Click next in the PostgreSQL Setup Wizard.
- 3. Click next for Installation Directory.
- 4. Click next for Select Components.
- 5. Click next for Select Data Directory.
- 6. Enter database superuser password and retype password.

The DA password is encrypted so ensure you store a copy in a secure location for future reference. The password will be required later when installing System Manager.

| <table-of-contents> Setup</table-of-contents> |                          |                  |         |     | _    |     | ×   |
|-----------------------------------------------|--------------------------|------------------|---------|-----|------|-----|-----|
| Password                                      |                          |                  |         |     |      |     |     |
| Please provide a p                            | assword for the database | e superuser (pos | tgres). |     |      |     |     |
| Password                                      | ******                   | ]                |         |     |      |     |     |
| Retype password                               | ******                   | ]                |         |     |      |     |     |
|                                               |                          |                  |         |     |      |     |     |
|                                               |                          |                  |         |     |      |     |     |
|                                               |                          |                  |         |     |      |     |     |
|                                               |                          |                  |         |     |      |     |     |
|                                               |                          |                  |         |     |      |     |     |
|                                               |                          |                  |         |     |      |     |     |
|                                               |                          |                  |         |     |      |     |     |
| To a table of the second                      |                          |                  |         |     |      |     |     |
| Instalibuider —                               |                          |                  | < Back  | Nex | ct > | Can | cel |

- 7. Click next for Select Port number.
- 8. Click next and select your language and location, if applicable.
- 9. Click next for Display pre-installation summary.
- 10. Click next for Ready to begin installation.
- 11. Uncheck the launch Stackbuilder checkbox and click finish.

#### 2.3 Install SM prerequisites

Right click the System Manager prerequisite setup file from an explorer window and select Run as administrator (Philips.Dynalite.System.Manager.Prerequisites\_v1.3.0.0.exe).

Once the prerequisite software is installed the wizard ends automatically.

#### 2.4 Install System Manager software suite

#### Install System Manager software suite:

- 1. Run the Philips Dynalite System Manager (.exe) install file, as administrator.
- 2. When installing the System Manager software, select the Data Access checkbox in the wizard and click next.

| Interact Hospitality - InstallShield Wizard                                                                                                    |                                                                                                 | ×               |
|----------------------------------------------------------------------------------------------------|-------------------------------------------------------------------------------------------------|-----------------|
| Select Features<br>Select the features setup will install.                                                                                                    |                                                                                                 | A               |
| Select the features you want to install, and deselect the<br>System Manager<br>System Manager Server<br>OPC Server<br>Client Setup Repository<br>System Manager Client Repository<br>Philips Dynalite Switch Repository<br>System Builder<br>System Builder<br>Data Access | e features you want to uninstall.<br>Description<br>This option installs<br>System Manager Conf | er<br>iguration |
| 0.00 MB of space required on the C drive<br>336076.06 MB of space available on the C drive<br>InstallShield                                                                                                    | < Back Next >                                                                                   | Cancel          |

3. During installation, enter the password previously created for the postgreSQL database super user account and click next.

| Interact Hospitality - I       | nstallShield Wizard                            | ×      |
|--------------------------------|------------------------------------------------|--------|
| Database Setup                 |                                                |        |
| Please request a n<br>Manager. | w license to upgrade to this version of System |        |
| Please provide a p             | assword for the database superuser.            |        |
|                                |                                                |        |
| Postgres server:               | localhost                                      |        |
| Super user:                    | postgres                                       |        |
| Password:                      | ••••••                                         |        |
|                                |                                                |        |
|                                |                                                |        |
|                                |                                                |        |
|                                |                                                |        |
| InstallShield ———              |                                                |        |
|                                | <back next=""></back>                          | Cancel |

4. Enter the same password twice to create the Database name and Username and click next.

| Interact Hospitality - InstallShield Wizard                                                     |                                       |  |  |  |  |  |  |
|-------------------------------------------------------------------------------------------------|---------------------------------------|--|--|--|--|--|--|
| Database Setup<br>Please request a new license to upgrade to this version of System<br>Manager. |                                       |  |  |  |  |  |  |
| Specify a Postgres D                                                                            | atabase name, User name and Password. |  |  |  |  |  |  |
| Database name:                                                                                  | DataAccess                            |  |  |  |  |  |  |
| Username:                                                                                       | DataAccessUser                        |  |  |  |  |  |  |
| Password:                                                                                       | ••••••                                |  |  |  |  |  |  |
| Retype password:                                                                                | ••••••                                |  |  |  |  |  |  |
|                                                                                                 |                                       |  |  |  |  |  |  |
|                                                                                                 |                                       |  |  |  |  |  |  |
| InstallShield                                                                                   |                                       |  |  |  |  |  |  |
|                                                                                                 | < Back Next > Cancel                  |  |  |  |  |  |  |

5. Click OK after the wizard has successfully created the Data Access database and user. The Installation continues to install the remaining System Manager components.

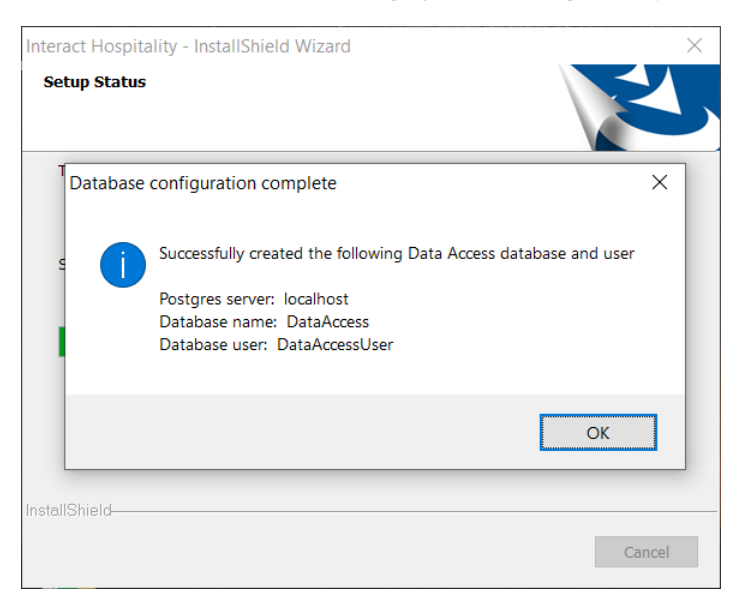

6. Click the Finish button to complete the installation.

| Interact Hospitality - InstallShield Wizard |                                                                                                    |  |  |  |  |  |
|---------------------------------------------|----------------------------------------------------------------------------------------------------|--|--|--|--|--|
|                                             | InstallShield Wizard Complete<br>The InstallShield Wizard has successfully installed Interact<br>Hospitality. Click Finish to exit the wizard. |  |  |  |  |  |
|                                             | < Back Finish Cancel                                                                                                    |  |  |  |  |  |

#### 2.5 Check server operation

In the System Manager Configuration tool, the status should show Data Access is Running.

| Philips Dynalite System Manager Configuration (Connected)         -                                                                                                    |                                                                                                    |                             |                                  |  |  |
|----------------------------------------------------------------------------------------------------|----------------------------------------------------------------------------------------------------|-----------------------------|----------------------------------|--|--|
| System Manager                                                                                                    | Configuration                                                                                                    |                             |                                  |  |  |
| Client Version: 1.24.22.6719<br>Server Version: 1.24.22.6719                                                                                                    | 0                                                                                                    |                             | LUX\300229508<br>Language Logout |  |  |
| Job Name:Image: Colorador of the second second | My Project<br>Connected - 5 / 5 TCP Connection<br>.\EMSERVER\Hotel_Simulation<br>.\EMSERVER\Hotel_Simulation_Trend<br>.\EMSERVER\Hotel_Simulation_Alarms | Site Settings Manage Users  | Run Quickstart                   |  |  |
| System Manager Service Status<br>Logger Service Status<br>NetworkProvider Service Status<br>Data Access Service Status                                                                                                    | Running<br>Running<br>Running                                                                                                    |                             |                                  |  |  |
| License Information<br>Features: Interact Hospitality, Web<br>Gateway Connection Count: Unlim<br>Project Name: Peter<br>TimeZone: (UTC+10:00) Canberra,<br>Machine specific license                                                                                                    | API and System Dashboard<br>ited<br>Melbourne, Sydney                                                                                                    | Selling Partner Information | Request License<br>Apply License |  |  |
|                                                                                                    |                                                                                                    |                             | Monitor System                   |  |  |

#### Enable Trending and Data Access in System Manager Config.

| 😟 Site Settings             |                                            |              | - [ | > X |
|-----------------------------|--------------------------------------------|--------------|-----|-----|
| Network     Application Log | ₹↓                                         |              |     |     |
| System Settings             | Delay after switching CBS (seconds)        | 10           |     | ~   |
| SMTP Server                 | Behaviour                                  |              |     |     |
| SMTP Message                | Lamp end of life (hours)                   | 500          |     |     |
| Presence Detection          | Temperature unit                           | Celsius (°C) |     |     |
| ···· Public Holidays        | Minimum temperature setpoint               | 15           |     |     |
| ···· Notifications          | Maximum temperature setpoint               | 28           |     |     |
| Location and Time Zone      | me Zone Temperature setpoint change unit 1 | 1            |     |     |
| - Data Access               | Replace failed lamps automatically         | False        |     |     |
| ±. Fidelio                  | Flash error and offline icon status        | False        |     |     |
|                             | Length of a day (hours)                    | 24           |     |     |
|                             | Maintain plan zoom level                   | ✓ True       |     |     |
|                             | Enable Trending                            | True         |     |     |
|                             | Cache all plans on site login              | False        |     |     |

#### Enable Data Access

| localhost |
|-----------|
| localhost |
|           |
| 8734      |
| ••••      |
|           |
|           |
|           |
|           |

#### In Windows Task Manager, ensure that the five Philips Dynalite System Manager services are running.

| r∰ Task M<br>File Optio                    | lanager<br>ons View                        |              |         |         |             |                                                    |                                 |                      | - 0           | × |  |  |  |
|--------------------------------------------|--------------------------------------------|--------------|---------|---------|-------------|----------------------------------------------------|---------------------------------|----------------------|---------------|---|--|--|--|
| Processes                                  | Performance                                | App history  | Startup | Users   | Details     | Services                                           |                                 |                      |               |   |  |  |  |
| Name                                       | Name                                       |              |         | PID     | Descript    | ion                                                | Status                          | Group                | ^             |   |  |  |  |
| p2psvc                                     |                                            |              |         |         |             | Peer Ne                                            | tworking Grouping               | Stopped              | LocalServiceP |   |  |  |  |
| PcaSvc                                     |                                            |              |         |         | 8288        | Program                                            | Compatibility Assistant Service | Running              | LocalSystemN  |   |  |  |  |
| PeerDist                                   | PeerDistSvc                                |              |         |         |             | Branch                                             | Cache                           | Stopped              | PeerDist      |   |  |  |  |
| PerfHos                                    | t                                          |              |         |         |             | Perform                                            | ance Counter DLL Host           | Stopped              |               |   |  |  |  |
| 🔍 Philips I                                | Dynalite Data A                            | ccess Server |         |         | 3608        | Philips I                                          | Dynalite Data Access Server     | Running              |               |   |  |  |  |
| A Philips I                                | Dynalite Logger                            |              |         |         | 3624        | Philips I                                          | Dynalite Logger                 | Running              |               |   |  |  |  |
| 🔍 Philips I                                | Dynalite Netwo                             | rk Provider  |         |         | 3652        | Philips I                                          | Dynalite Network Provider       | Running              |               |   |  |  |  |
| 🔍 Philips (                                | Philips Dynalite System Manager OPC Server |              |         | 3712    | Philips (   | Oynalite System Manager OPC Data Access 3.0 Philip | Running                         |                      |               |   |  |  |  |
| 🔍 Philips (                                | 🖓 Philips Dynalite System Manager Server   |              |         | 6592    | Philips I   | Dynalite System Manager Server                     | Running                         |                      |               |   |  |  |  |
| C. PhoneS                                  | C PhoneSvc                                 |              |         |         | Phone S     | ervice                                             | Stopped                         | Stopped LocalService |               |   |  |  |  |
| 🔍 Pimlnde                                  | exMaintenance                              | Svc          |         |         |             | Contact                                            | Data                            | Stopped              | UnistackSvcGr |   |  |  |  |
| PimIndexMaintenanceSvc_29fd3d 9080 Contact |                                            |              |         | Contact | Data 29fd3d | Running                                            | UnistackSvcGr                   |                      |               |   |  |  |  |

#### If the system is connected and there is live data going into the TrendDB, then you can check C:\ProgramData\Dynalite\DataAccess\Logs\DataAccessServer.log to see incoming Sync messages.

| 2018-02-02 11:15:58,647 | [641] INFO - Stopping DataAccess Server                                                                      | ٦ |
|-------------------------|----------------------------------------------------------------------------------------------------|---|
| 2018-02-02 11:20:35,505 | [7] INFO - Starting DataAccess Server                                                                        |   |
| 2018-02-02 11:20:36,852 | [7] INFO - Starting DataAccess Server is ready                                                               |   |
| 2018-02-02 11:20:52,834 | [15] INFO - (SyncConfigurationData) Synced Plan data of site (3ac338d2-7d95-42c7-bc56-4aa1a55b496e)          |   |
| 2018-02-02 11:20:52,954 | [15] INFO - (SyncConfigurationData) Synced Tag data of site (3ac338d2-7d95-42c7-bc56-4aa1a55b496e)           |   |
| 2018-02-02 11:20:52,966 | [15] INFO - (SyncConfigurationData) Synced Holiday data of site (3ac338d2-7d95-42c7-bc56-4aa1a55b496e)       |   |
| 2018-02-02 11:20:53,289 | [15] INFO - (SyncTrendData) Synced actual notional energy data of site 3ac338d2-7d95-42c7-bc56-4aa1a55b496e  |   |
| 2018-02-02 11:20:53,464 | [16] INFO - (SyncTrendData) Synced maximum notional energy data of site 3ac338d2-7d95-42c7-bc56-4aa1a55b496e |   |

### 3 Setup secure access

To establish secure access to System Manager requires the following two features to be configured on the other server or user's PC:

- 1. User authentication
- 2. HTTPS certificate

#### 3.1 User authentication

For user authentication, you need to create a username and password for each user. This is necessary so that users on their own PC, can authenticate on the prompt and gain access to the secured Dashboard and/or API resources.

#### Add a user for basic authentication:

1. Run Computer Management by searching for **Computer Management** in the Windows search toolbar.

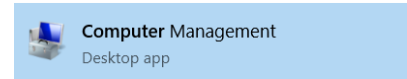

- 2. Navigate to Local Users and Groups > Users. Right-click on the Users folder and select New User.
- 3. Enter new user details and access settings and click **Create**, then click **Close**.

| New User                      |                              |                                      |        | ?   | ×   |  |  |  |  |  |
|-------------------------------|------------------------------|--------------------------------------|--------|-----|-----|--|--|--|--|--|
| User name:                    | user                         | name                                 |        |     |     |  |  |  |  |  |
| Full name:                    | user                         | usemame1                             |        |     |     |  |  |  |  |  |
| Description:                  | Description: a user          |                                      |        |     |     |  |  |  |  |  |
| Password:<br>Confirm password | d:                           | •••••                                |        |     |     |  |  |  |  |  |
| User must char                | nge pa<br>ange  <br>er expir | ssword at next log<br>bassword<br>es | on     |     |     |  |  |  |  |  |
| Account is disa               | Died                         |                                      |        |     |     |  |  |  |  |  |
| Help                          |                              |                                      | Create | Clo | ose |  |  |  |  |  |

4. Once the user has been created, check its membership to the Users group by right-clicking the newly created user and select **Properties** and **Member Of** tab.

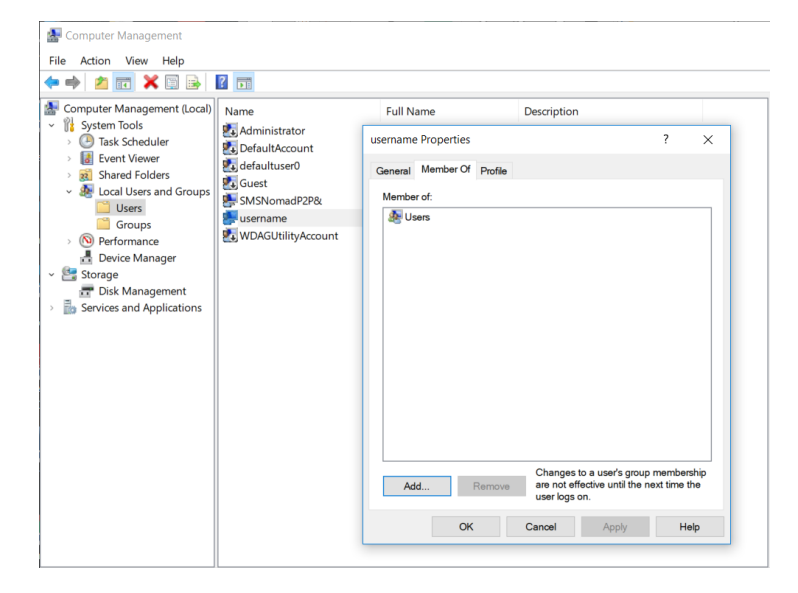

#### Enable basic authentication:

1. Within Internet Information Services (IIS), select **Philips Dynalite Dashboard** (or relevant Web Site) and double-click **Authentication**.

| Internet Information Services (IIS) Ma                                                                                                    | inager                                                 |                                      |                                                     |                                   |                                |                     |                                                                     |             |                                     |   | - (                                                                                                    | ×       |
|----------------------------------------------------------------------------------------------------|--------------------------------------------------------|--------------------------------------|-----------------------------------------------------|-----------------------------------|--------------------------------|---------------------|---------------------------------------------------------------------|-------------|-------------------------------------|---|----------------------------------------------------------------------------------------------------|---------|
| ← → ● DESKTOP → Sites                                                                                                    | <ul> <li>Philips Dyna</li> </ul>                       | alite Dashboard                      | •                                                   |                                   |                                |                     |                                                                     |             |                                     |   |                                                                                                    | 🔓 🔞 •   |
| File View Help                                                                                                    |                                                        |                                      |                                                     |                                   |                                |                     |                                                                     |             |                                     |   |                                                                                                    |         |
| Connections           2         I           Image: Connections         Image: Connections           Image: Connections         Image: Connections           Image: Connections         Image:                                                                                                    | Philips Dynalite Dashboard Home                        |                                      |                                                     |                                   |                                |                     |                                                                     |             |                                     |   | Ctions<br>Open Feature<br>Explore                                                                                                    |         |
| Application Pools     Application Pools     Second Street     Application Pools     Other Street     Application Pools     Other Street     Application Pools     Other Street     Application Pools     Application Pools     Other Street     Application Pools     Other Street     Other Street     Other Street     Other     Other Street     Other Street     Other | ASP.NET<br>.NET<br>Authorizat<br>Connection<br>Strings | .NET<br>Compilation<br>Machine Key   | Add<br>.NET Error<br>Pages<br>Pages and<br>Controls | .NET<br>Globalization<br>Reviders | .NET Profile                   | .NET Roles          | .NET Trust<br>Levels                                                | .NET Users  | Application<br>Settings             | N | Edit Permissions<br>Edit Site<br>Bindings<br>Basic Settings<br>View Applications<br>View Virtual Direct<br>Ianage Website<br>Restart | ories   |
|                                                                                                    | IIS<br>ASP<br>HTTP<br>Redirect                         | Authenticati<br>on<br>HTTP<br>Respon | Authorizat<br>Rules<br>ISAPI Filters                | CGI<br>CGI<br>Logging             | Compression<br>F<br>MIME Types | Default<br>Document | Directory<br>Browsing<br>Uirectory<br>Browsing<br>Output<br>Caching | Error Pages | Handler<br>Mappings<br>SSL Settings |   | Start<br>Stop<br>Browse Website<br>Browse *:3260 (http<br>Advanced Settings<br>Configure<br>Limits<br>Help                           | 25)<br> |
| < >> Ready                                                                                                    | Features Vie                                           | ew 🕼 Conter                          | t View                                              |                                   |                                |                     |                                                                     |             |                                     |   |                                                                                                    | •1.     |

2. Select Basic Authentication and click **Enable** on the right-hand side.

| Group by: No Grouping •  |          |                         |  |  |  |
|--------------------------|----------|-------------------------|--|--|--|
| Name                     | Status   | Response Type           |  |  |  |
| Anonymous Authentication | Enabled  |                         |  |  |  |
| ASP.NET Impersonation    | Disabled |                         |  |  |  |
| Basic Authentication     | Enabled  | HTTP 401 Challenge      |  |  |  |
| Forms Authentication     | Disabled | HTTP 302 Login/Redirect |  |  |  |
| Windows Authentication   | Enabled  | HTTP 401 Challenge      |  |  |  |

#### 3.2 HTTPS Certificate

To enable a secure HTTPS connection to System Manager you need to create an TLS certificate.

#### Create an TLS certificate:

1. Within Internet Information Services (IIS), select the root item and double-click Server Certificates.

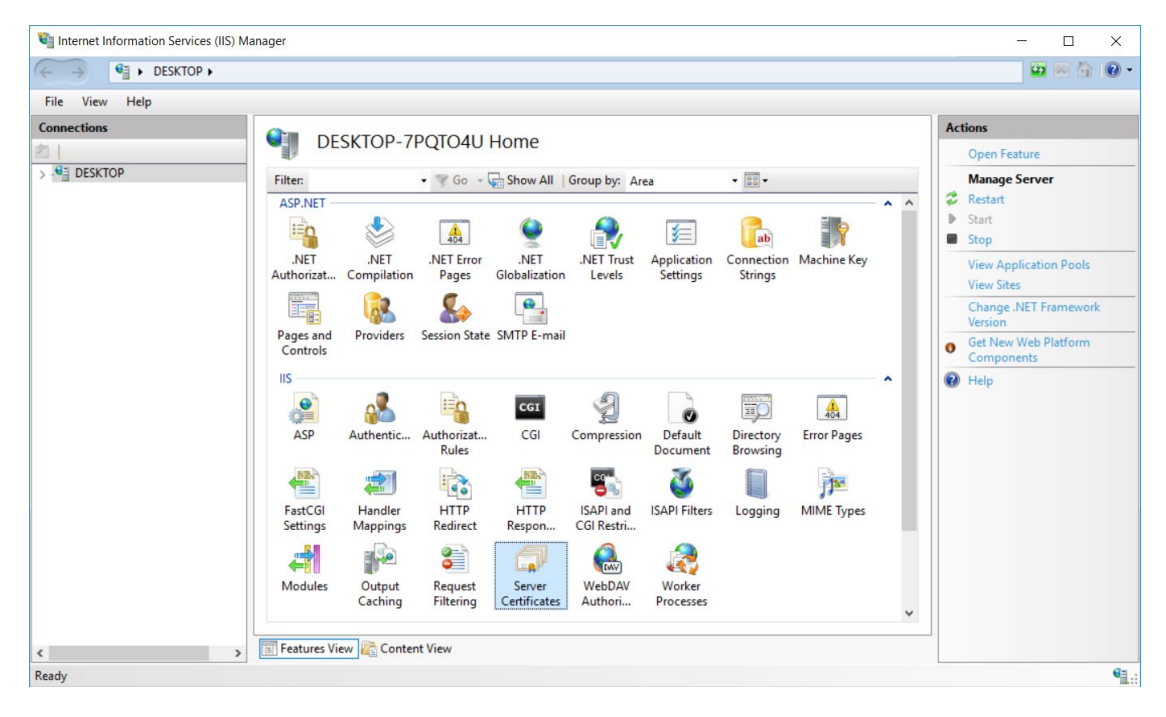

- 2. Either select Create Certificate Request to begin the process of registering for a proper qualified TLS certificate or select Create a Self-Signed Certificate to prepare a locally validated certificate for use. The caveat for this is you will be presented with a 'Not secure' warning when logging into the website.
  - a. If you have selected to Create Certificate request, follow the IIS certificate authority request process.
  - b. If you have selected to Create Self-Signed Certificate, provide a friendly name for the certificate (e.g. localhost) and store (e.g. Web Hosting) and click **OK**.

|    |                                    | Create Self-Signed Certificate                                                                               | ?     | × |
|----|------------------------------------|----------------------------------------------------------------------------------------------------|-------|---|
| Ac | tions                              | County Sciently Name                                                                                         |       |   |
|    | Import                             | specify Friendly Name                                                                                        |       |   |
|    | Create Certificate Request         |                                                                                                    |       |   |
|    | Complete Certificate Request       | Specify a file name for the certificate request. This information can be sent to a certificate authority for |       |   |
|    | Create Domain Certificate          | signing:                                                                                                    |       |   |
|    | Create Self-Signed Certificate     | Specify a friendly name for the certificate:                                                                 |       |   |
|    | View                               | localhost                                                                                                    |       |   |
| ×  | Remove                             |                                                                                                    |       |   |
|    | Enable Automatic Rebind of Renewed | Select a certificate store for the new certificate:                                                          |       |   |
|    | Certificate                        | Web Hosting V                                                                                                |       |   |
| ?  | Help                               | ОК                                                                                                    | Cance | 4 |

Once you have completed this process, your new certificate should now be issued.

| Server C                | ertificates                                  |                                   |                      |
|-------------------------|----------------------------------------------|-----------------------------------|----------------------|
| Use this feature to req | uest and manage certificates that the Web se | erver can use with websites confi | igured for SSL.      |
| Name                    | Issued To                                    | Issued By                         | Expiration Date Cert |
| localhost               | DESKTOP                                      | DESKTOP                           | 3/07/2019 10:00:00   |

3. To bind the new certificate to the Dashboard site (or relevant Web Site), in IIS, select Philips Dynalite Dashboard (or relevant website) and from the Actions panel, click **Edit Site > Bindings...** 

| internet Information Services (IIS) Ma | nager              |                     |                     |                       |               |                     |                       |               |                         |            |                                          | -        | × |
|----------------------------------------|--------------------|---------------------|---------------------|-----------------------|---------------|---------------------|-----------------------|---------------|-------------------------|------------|------------------------------------------|----------|---|
| ESKTOP-7PQT04L                         | J ▶ Sites ▶ F      | hilips Dynalite     | Dashboard I         | •                     |               |                     |                       | Properties (A | lt+Enter)               |            |                                          | <b>1</b> |   |
| File View Help                         | <i>(</i> <b>)</b>  |                     |                     |                       |               |                     |                       |               |                         |            | Actions                                  |          |   |
| 2                                      | Phi Phi            | ilips Dyna          | alite Dash          | board H               | ome           |                     |                       |               |                         |            |                                          |          |   |
| DESKTOP-7PQTO4U (LUX\300229508)        | Filter:            |                     | • 🐨 Go - 🕻          | Show All              | Group by: Are | a                   | -                     |               |                         |            | Edit Permissions                         |          |   |
| ✓ 🐼 Application Pools                  | ASP.NET            |                     |                     |                       |               |                     |                       |               |                         | <u>^</u> ^ | Edit Site                                |          |   |
| > 😌 Default Web Site                   | E                  | 1                   | 404                 |                       |               |                     |                       | â.            | ¥=                      |            | Bindings                                 |          |   |
| > 👽 Philips Dynaiite Dashboard         | .NET<br>Authorizat | .NET<br>Compilation | .NET Error<br>Pages | .NET<br>Globalization | .NET Profile  | .NET Roles          | .NET Trust<br>Levels  | .NET Users    | Application<br>Settings |            | View Applications<br>View Virtual Direct | ories    |   |
|                                        | ab                 | 7                   |                     | 1                     | 5             | •                   |                       |               |                         |            | Manage Website                           |          |   |
|                                        | Connection         | Machine Key         | Pages and           | Providers             | Session State | SMTP E-mail         |                       |               |                         |            | 🕏 Restart                                |          |   |
|                                        | strings            |                     | Controis            |                       |               |                     |                       |               |                         |            | Start                                    |          |   |
|                                        |                    | 2                   | -                   | CGI                   | Ą             | 0                   |                       | 404           | 1                       | Î          | Browse Website Browse *:3260 (htt        | ps)      |   |
|                                        | ASP                | Authentic           | Authorizat<br>Rules | CGI                   | Compression   | Default<br>Document | Directory<br>Browsing | Error Pages   | Handler<br>Mappings     |            | Advanced Settings                        | h        |   |
|                                        |                    |                     | 3                   |                       | -             | #                   |                       | 8             | 9                       | ~          | Configure<br>Limits                      |          |   |
| < >                                    | Features Vie       | ew 💦 Conter         | nt View             |                       |               |                     |                       |               |                         |            | 🕑 Help                                   |          |   |
| Ready                                  |                    |                     |                     |                       |               |                     |                       |               |                         |            |                                          |          | • |

- 4. Click **Add...** to create a new Site Binding.
- 5. Change the type to https and configure the IP address, Port and Host name to suit your network setup.

| Edit Site Binding       |                               |   |        | ?      | Х |
|-------------------------|-------------------------------|---|--------|--------|---|
| <b>Type:</b><br>https ∨ | IP address:<br>All Unassigned |   | Port:  |        |   |
| Host name:              |                               |   |        |        |   |
| localhost               |                               |   |        |        |   |
| Require Server Nar      | me Indication                 |   |        |        |   |
|                         |                               |   |        |        |   |
| Disable HTTP/2          |                               |   |        |        |   |
| Disable OCSP Stap       | ling                          |   |        |        |   |
| SSL certificate:        |                               |   |        |        |   |
| localhost               |                               | ~ | Select | View   |   |
|                         |                               |   |        |        |   |
|                         |                               |   | ОК     | Cancel |   |
|                         |                               |   |        |        |   |

- 6. Select the TLS certificate you have created from the list of available TLS certificates and click **OK**.
- 7. Once created, click **Close** to return to the main IIS management page.
- 8. To ensure the new settings have been adopted, click **Restart** within the Manage Website panel.
- 9. Click **Browse** <provided host name> on <provided IP Address>:<provided Port> (https) to launch the website.

| 💐 Internet Information Services (IIS) Ma                                                                     | inager                           |                     |                                        |                       |                           |                     |                             |             |                      |   |                                                         | -                | ×                                  |  |                               |  |                                                                                      |       |   |
|----------------------------------------------------------------------------------------------------|----------------------------------|---------------------|----------------------------------------|-----------------------|---------------------------|---------------------|-----------------------------|-------------|----------------------|---|---------------------------------------------------------|------------------|------------------------------------|--|-------------------------------|--|--------------------------------------------------------------------------------------|-------|---|
| ↓ DESKTOP ↓ Sites                                                                                            | <ul> <li>Philips Dyna</li> </ul> | alite Dashboard     | i •                                    |                       |                           |                     |                             |             |                      |   |                                                         | -                |                                    |  |                               |  |                                                                                      |       |   |
| File View Help                                                                                               |                                  |                     |                                        |                       |                           |                     |                             |             |                      |   |                                                         |                  |                                    |  |                               |  |                                                                                      |       |   |
| Connections                                                                                                  |                                  |                     |                                        | la a surel 1 1.       |                           |                     |                             |             |                      |   | Actions                                                 |                  |                                    |  |                               |  |                                                                                      |       |   |
| 🖄  <br>🖥 DESKTOP                                                                                             | Filter:                          | mps Dyna            | • T Go                                 |                       | Show All Group by: Area • |                     | Explore<br>Edit Permissions |             | ^                    |   |                                                         |                  |                                    |  |                               |  |                                                                                      |       |   |
| Application Pools     Sites     Offault Web Site     Offault Web Site     Offault Philips Dynalite Dashboard | ASP.NET -                        | .NET<br>Compilation | .NET Error<br>Pages                    | .NET<br>Globalization | .NET Profile .NET Role    |                     | T .NET Profile .NET Rol     |             | .NET Trust<br>Levels |   | Application<br>Settings                                 |                  | .NET Users Application<br>Settings |  | Users Application<br>Settings |  | Edit Site<br>Bindings<br>Basic Settings<br>View Applications<br>View Virtual Directo | ories | _ |
|                                                                                                    | Connection<br>Strings            | Machine Key         | Pages and<br>Controls                  | Providers             | Session State             | SMTP E-mail         |                             |             |                      |   | Manage Website                                          |                  | •                                  |  |                               |  |                                                                                      |       |   |
|                                                                                                    | ASP                              | Authentic           | Authorizat<br>Rules                    | CGI                   | Compression               | Default<br>Document | Directory<br>Browsing       | Error Pages | Handler<br>Mappings  |   | Browse Website Browse *:3260 (http://www.aced.settings. | <mark>is)</mark> |                                    |  |                               |  |                                                                                      |       |   |
| < >>                                                                                                    | Features Vi                      | ew 💦 Conte          | eeeeeeeeeeeeeeeeeeeeeeeeeeeeeeeeeeeeee |                       | J∎                        | <b>F</b>            | D.                          | õ           |                      | ~ | Configure<br>Limits<br>Help                             |                  |                                    |  |                               |  |                                                                                      |       |   |

For a self-signed-certificate, you may need to click advanced and proceed past the browser warning to view the website.